## 本館113年資料庫、期刊訂購異動公告

一、113年已完成資料庫訂購如下:

| 資料庫名稱               | 113 | 年異動公告                                                    | 薦購單位      |
|---------------------|-----|----------------------------------------------------------|-----------|
| EBSCOhost- EconLit  | 1.  | 訂購起迄:113/1/1-113/12/31                                   | 經濟系       |
| with Full Text      | 2.  | 可依以下路徑查詢:圖書館首頁→電子資源→電                                    |           |
|                     |     | 子資源總覽→資料庫→在「資源查詢」輸入資料                                    |           |
|                     |     | 庫名稱→點選該資料庫                                               |           |
| Compustat on S&P    | 1.  | 訂購起迄:113/1/1-113/12/31                                   | 財金系、新興產業策 |
| Capital IQ          | 2.  | 本館僅購買5組帳密,供財金系、管院使用。如                                    | 略與發展博碩士學位 |
|                     |     | 有使用需求,請洽財金系或圖書館櫃檯詢問。                                     | 學程、管理學院高階 |
|                     |     |                                                          | 經營管理碩士學位學 |
|                     |     |                                                          | 程         |
| TEJ 臺灣經濟新報          | 1.  | 訂購起迄:112/6/1-113/5/31(將於113年3月                           | 國企系、財金系、新 |
|                     |     | 辦理續訂)                                                    | 興產業策略與發展博 |
|                     | 2.  | 可依以下路徑查詢:圖書館首頁→電子資源→電                                    | 碩士學位學程、管理 |
|                     |     | 子資源總覽→資料庫→在「資源查詢」輸入資料                                    | 學院高階經營管理碩 |
|                     |     | 庫名稱→點選該資料庫                                               | 士學位學程     |
| SciFinder Discovery | 1.  | 訂購起迄:113/1/1-113/12/31                                   | 應化系、應光系   |
| Platform            | 2.  | 可依以下路徑查詢:圖書館首頁→電子資源→電                                    |           |
|                     |     | 子資源總覽→資料庫→在「資源查詢」輸入資料                                    |           |
|                     |     | 庫名稱→點選該資料庫                                               |           |
| ACS Journals 過刊及    | 1.  | 訂購起迄:113/1/1-113/12/31                                   | 應化系       |
| 現刊平台                | 2.  | 本館113年支付平台費,供讀者使用過去買斷過                                   |           |
|                     |     | 的資源。由於有綁定圖書館 IP,請務必從圖書                                   |           |
|                     |     | 館電子資源總覽認證,登錄圖書館帳密,方可使                                    |           |
|                     |     | 用。路徑:圖書館首頁→電子資源→電子資源總                                    |           |
|                     |     | 覽→資料庫→在「資源查詢」輸入資料庫名稱                                     |           |
|                     |     | <code>FACS Journal-American Chemical Society</code> $\_$ |           |
|                     |     | →點選該資料庫→登錄圖書館帳密後使用。                                      |           |
|                     | 3.  | 歷年買斷可使用之期刊及年份:                                           |           |
|                     |     | (1) <u>1996年以前買斷可用之期刊清單,請點</u>                           |           |
|                     |     | 此。                                                       |           |
|                     |     | (2) 2004 至 2021 年買斷可用之期刊與年份,請                            |           |
|                     |     | 點此。                                                      |           |
|                     | 4.  | 請先從圖書館網頁查詢是否可取得全文,若無,                                    |           |
|                     |     | 則考慮:                                                     |           |
|                     |     | (1)採館際合作取得。 <u>申請網址請點此。</u>                              |           |
|                     |     | (2)自行付費下載。                                               |           |

| RSC 期刊              | 1. | 訂購起迄:113/1/1-113/12/31             | 應化系 |
|---------------------|----|------------------------------------|-----|
|                     | 2. | 採購期刊清單, <u>請點此</u> 。               |     |
|                     | 3. | 可依以下路徑查詢:                          |     |
|                     |    | (1) 圖書館首頁→電子資源→電子資源總覽→電            |     |
|                     |    | 子期刊→在「資源查詢」輸入期刊名稱→點                |     |
|                     |    | 選                                  |     |
|                     |    | (2) 圖書館首頁→快速查詢→輸入期刊名稱→點            |     |
|                     |    | 選該刊→點選「線上可獲得」或「連結到線                |     |
|                     |    | 上資源」。                              |     |
| 法源法律資料庫法學           | 1. | 訂購起迄:113/1/1-113/12/31             | 公行系 |
| 資料庫                 | 2. | 可依以下路徑查詢:圖書館首頁→電子資源→電              |     |
|                     |    | 子資源總覽→資料庫→在「資源查詢」輸入資料              |     |
|                     |    | 庫名稱→點選該資料庫                         |     |
| 高等教育知識庫             | 1. | 訂購起迄:113/1/1-113/12/31             | 教政系 |
|                     | 2. | 可依以下路徑查詢:圖書館首頁→電子資源→電              |     |
|                     |    | 子資源總覽→資料庫→在「資源查詢」輸入資料              |     |
|                     |    | 庫名稱→點選該資料庫                         |     |
| AEB Walking Library | 1. | 訂購起迄及訂購內容,請參閱採購清單, <u>請點</u>       | 圖書館 |
| 電子雜誌                |    | 此。                                 |     |
|                     | 2. | 可依以下路徑查詢:圖書館首頁→電子資源→電              |     |
|                     |    | 子資源總覽→資料庫→在「資源查詢」輸入資料              |     |
|                     |    | 庫名稱→點選該資料庫                         |     |
| EBSCO Advanced      | 1. | 訂購起迄:112/9/1-113/8/31              | 圖書館 |
| Placement Source &  | 2. | Advanced Placement Source 綜合學術研究資料 |     |
| Business Source     |    | 庫,可用期刊清單 <u>請點此</u> 。              |     |
| Corporate           | 3. | Business Source Corporate 商學資料庫通用版 |     |
|                     |    | 本,可用期刊清單 <u>請點此</u> 。              |     |
|                     | 4. | 可依以下路徑查詢:圖書館首頁→電子資源→電              |     |
|                     |    | 子資源總覽→資料庫→在「資源查詢」輸入資料              |     |
|                     |    | 庫名稱→點選該資料庫                         |     |
| Endnote 書目管理軟體      | 1. | 訂購起迄:113/1/1-115/12/31             | 圖書館 |
| 使用權                 | 2. | 可依以下路徑查詢:圖書館首頁→電子資源→電              |     |
|                     |    | 子資源總覽→資料庫→在「資源查詢」輸入,下              |     |
|                     |    | 載安裝後使用                             |     |
| IEEE                | 1. | 訂購起迄:即日起至113/12/31                 | 圖書館 |
|                     | 2. | 可依以下路徑查詢:圖書館首頁→電子資源→電              |     |
|                     |    | 子資源總覽→資料庫→在「資源查詢」輸入資料              |     |
|                     |    | 庫名稱→點選該資料庫                         |     |
| JCR                 | 1. | 訂購起迄:即日起至113/12/31                 | 圖書館 |
|                     | 2. | 可依以下路徑查詢:圖書館首頁→電子資源→電              |     |

|                |    | 子資源總覽→資料庫→在「資源查詢」輸入資料                   |     |
|----------------|----|-----------------------------------------|-----|
|                |    | 庫名稱→點選該資料庫                              |     |
| JSTOR          | 1. | 訂購起迄:即日起至113/12/31                      | 圖書館 |
|                | 2. | 可依以下路徑查詢:圖書館首頁→電子資源→電                   |     |
|                |    | 子資源總覽→資料庫→在「資源查詢」輸入資料                   |     |
|                |    | 庫名稱→點選該資料庫                              |     |
| 華藝線上圖書館        | 1. | 訂購起迄:即日起至 113/12/31                     | 圖書館 |
|                | 2. | 可依以下路徑查詢:圖書館首頁→電子資源→電                   |     |
|                |    | 子資源總覽→資料庫→在「資源查詢」輸入資料                   |     |
|                |    | 庫名稱→點選該資料庫                              |     |
| 天下雜誌群知識庫       | 1. | 訂購起迄:即日起至113/12/31                      | 圖書館 |
|                | 2. | 可依以下路徑查詢:圖書館首頁→電子資源→電                   |     |
|                |    | 子資源總覽→資料庫→在「資源查詢」輸入資料                   |     |
|                |    | 庫名稱→點選該資料庫                              |     |
| UDNDATA 全文報紙資料 | 1. | 訂購起迄:即日起至113/12/31                      | 圖書館 |
| 庫              | 2. | 可依以下路徑查詢:圖書館首頁→電子資源→電                   |     |
|                |    | 子資源總覽→資料庫→在「資源查詢」輸入資料                   |     |
|                |    | 庫名稱→點選該資料庫                              |     |
| 華藝文獻相似度檢測服     | 1. | 訂購起迄:即日起至113/12/31                      | 圖書館 |
| 務              | 2. | 可依以下路徑查詢:圖書館首頁→電子資源→電                   |     |
|                |    | 子資源總覽→資料庫→在「資源查詢」輸入資料                   |     |
|                |    | 庫名稱→點選該資料庫                              |     |
| 中國期刊全文資料庫      | 1. | 訂購起迄:即日起至113/12/31                      | 圖書館 |
|                | 2. | 可依以下路徑查詢:圖書館首頁→電子資源→電                   |     |
|                |    | 子資源總覽→資料庫→在「資源查詢」輸入資料                   |     |
|                |    | 庫名稱→點選該資料庫                              |     |
|                | 3. | 此資料庫相關公告,請參見 <u>此連結</u> 。               |     |
| ScienceDirect  | 1. | 訂購起迄:即日起至113/12/31                      |     |
|                | 2. | 採購 8 主題共 1020 種期刊, <u>清單請點此</u> :       |     |
|                |    | (1) Business, Management and Accounting |     |
|                |    | (2) Chemistry                           |     |
|                |    | (3) Computer Science                    |     |
|                |    | (4) Economics, Econometrics and Finance |     |
|                |    | (5) Engineering                         |     |
|                |    | (6) Materials Science                   |     |
|                |    | (7) Social Sciences                     |     |
|                |    | (8) Environmental Science               |     |
|                | 3. | 可依以下路徑查詢:                               |     |
|                |    | 圖書館首頁→電子資源→電子資源總覽→資料庫                   |     |

| →在「資源查詢」輸入資料庫名稱→點選該資料 |  |
|-----------------------|--|
| 庫                     |  |